## Control de permisos de Teams

Por omisión, las reuniones en Teams están configuradas de forma colaborativa en que todos los usuarios tienen los mismos permisos:

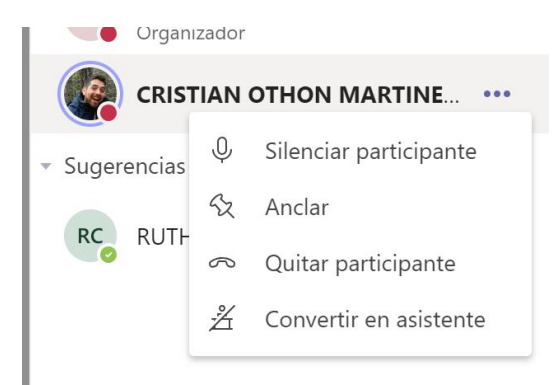

Para cambiar este comportamiento se tiene que abrir la opción de participantes:

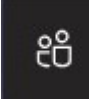

Y en la parte superior derecha está el icono para abrir la configuración de la reunión:

| Personas 🔨        | $\downarrow$ | × |
|-------------------|--------------|---|
| Invitar a alguien |              | Q |

Esta abre la página de configuración de la reunión, dónde se puede cambiar la opción de "¿Quién puede presentar?, cambiando a "Solo yo", se restringen los permisos de los alumnos en la reunión.

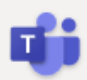

## Configurar la reunión

S CARLOS AGUILAR VARELA

## Opciones de reunión

| ¿Quién puede omitir la sala de espera?                         | e omitir la sala de espera? Todos |    | $\sim$ |
|----------------------------------------------------------------|-----------------------------------|----|--------|
| Permitir a los autores de llamadas omitir la sala de recepción |                                   | Sí |        |
| Anunciar cuándo los autores de llamada se unen o se van        |                                   | Sí |        |
| ¿Quién puede presentar?                                        | Todos                             |    | $\sim$ |
|                                                                | Todos                             |    |        |
|                                                                | Personas de mi organización       |    |        |
|                                                                | Personas específicas              |    |        |
|                                                                | Solo yo                           |    |        |
|                                                                |                                   |    |        |

Los alumnos solo tienen el permiso de fijar al alumno:

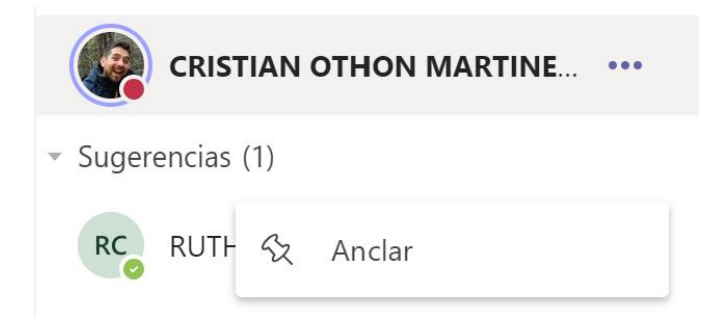

Finalmente se puede bajar un listado de la asistencia de los alumnos usando el botón de descarga que está al lado del de configuración:

| Personas          | $\sim_{\times} \overline{\uparrow} \times$ |
|-------------------|--------------------------------------------|
| Invitar a alguien | Q                                          |

Este baja un listado de entradas y salidas de los alumnos:

|   | А                            | В                  | С                | C |
|---|------------------------------|--------------------|------------------|---|
| 1 | Nombre completo              | Acción del usuario | Marca de tiempo  |   |
| 2 | CARLOS AGUILAR VARELA        | Unido              | 22/06/2020 09:33 |   |
| 3 | CRISTIAN OTHON MARTINEZ VERA | Unido              | 22/06/2020 09:33 |   |
| 4 | CRISTIAN OTHON MARTINEZ VERA | Abandonó           | 22/06/2020 09:37 |   |
| 5 | CRISTIAN OTHON MARTINEZ VERA | Unido              | 22/06/2020 09:47 |   |
| 6 | CRISTIAN OTHON MARTINEZ VERA | Abandonó           | 22/06/2020 09:50 |   |
| 7 | Alumno de Pruebas Itam       | Unido              | 22/06/2020 09:46 |   |
| 8 | Alumno de Pruebas Itam       | Abandonó           | 22/06/2020 09:49 |   |
| 9 |                              |                    |                  |   |

Desafortunadamente no se muestra si a alguien lo sacaron de la reunión y solo está disponible mientras la reunión este abierta, por lo que es mejor esperar a que todos los alumnos salgan antes de descargarla.